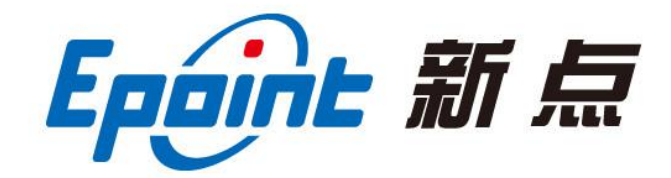

## 江苏国泰新点软件有限公司

地址: 江苏张家港市经济开发区(http://www.epint.com.cn) 电话: 0512-58188000 传真: 0512-58132373

# 虚拟开标大厅-主持人 操作手册

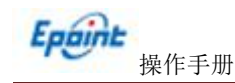

| -, | 系统    | 前期准备               | .错误! | 未定义书签。 |   |
|----|-------|--------------------|------|--------|---|
|    | 1.1、  | 驱动安装说明             | .错误! | 未定义书签。 |   |
|    | 1     | 1.1.1 驱动安装说明       | .错误! | 未定义书签。 |   |
|    | 1.2   | 浏览器配置              | .错误! | 未定义书签。 |   |
|    | 1     | I.2.1、 Internet 选项 | .错误! | 未定义书签。 |   |
|    | 1     | 1.2.2、 关闭拦截工具      | 错误!  | 未定义书签。 |   |
| _, | 虚抄    | l开标大厅              |      |        | 2 |
|    | 2.1   | 登录                 |      |        | 2 |
|    | 2.2   | 项目列表页面             |      |        | 3 |
|    | 2.3   | 进入开标大厅             |      |        | 3 |
|    | 2.4   | 等待开标               |      |        | 4 |
|    | 2.5   | 公布投标人              |      |        | 5 |
|    | 2.6   | 查看投标人名单            |      |        | 6 |
|    | 2.7、  | 投标人解密              |      |        | 8 |
|    | 2.8   | 招标人解密              | .错误! | 未定义书签。 |   |
|    | 2.9   | 批量导入               |      | 1      | 0 |
|    | 2.10、 | 唱标                 |      | 1      | 2 |
|    | 2.11  | 开标结束               |      | 1      | 3 |
|    | 2.12、 | 语音异议               |      |        | 4 |
|    | 2.13  | 文字异议               |      |        | 4 |
|    | 2.14  | 公告栏                |      | 1      | 7 |
|    | 2.15  | 互动交流               |      |        | 8 |

# 目 录

## 温馨提示:

不见面开标方式因投标人不来开标现场,资格审查如需提 供原件,请将招标文件中该部分内容通过变更公告或答疑澄清文件 告知潜在投标人。

# 一、虚拟开标大厅

本系统主要提供给招标代理/招标人使用,实现登录、查看今日项目、公布投标人、摇 号抽签、解密、唱标、开标结束等功能。

## 1.1、登录

功能说明: 主持人登录系统。

前置条件: 主持人在业务系统注册过, 且审核通过。

操作步骤:

1、打开张掖市公共资源交易中心网站首页不见面开标大厅,登录页面地址

http://122.112.246.33/BidOpening/bidopeninghallaction/hall/login,如下图:

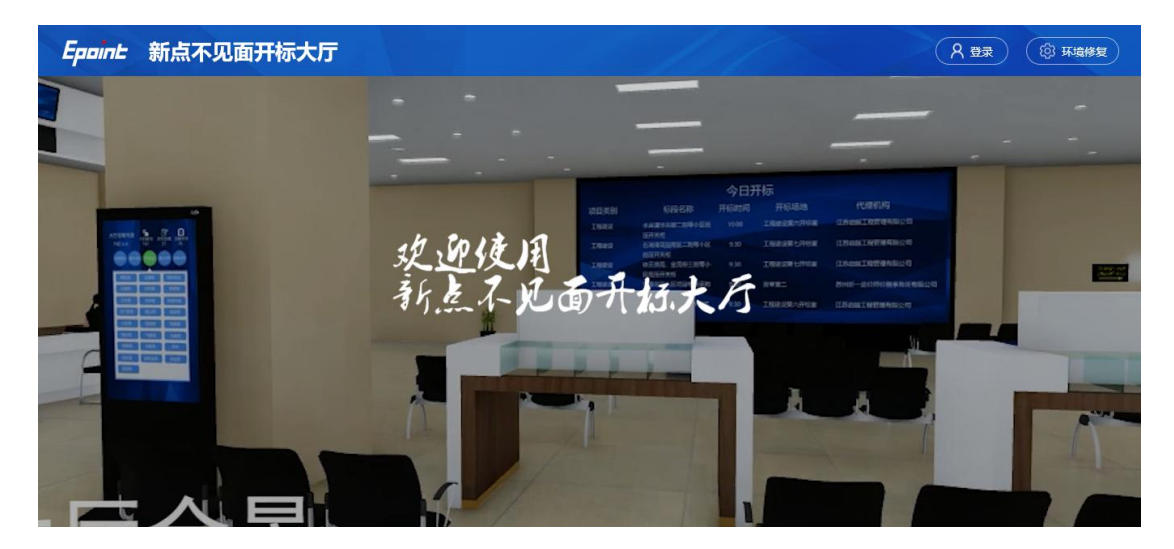

2、点击"登录",在左侧选择"招标代理"或者"招标人"身份,选择登陆地区后,插入 CA 锁,输入密码后,点击"登录":

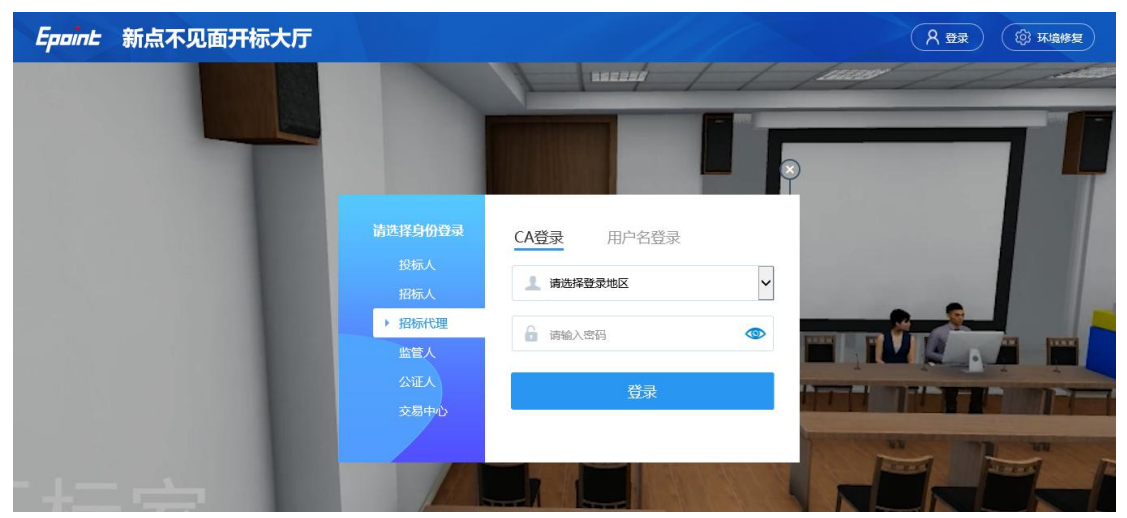

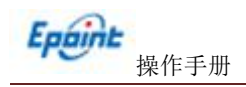

# 1.2、项目列表页面

功能说明: 主持人登录之后可以看到今日开标标段以及历史标段。

### 前置条件:

1、当前主持人今天有开标的标段;

## 操作步骤:

1、右上角有"退出"按钮,点击可退出系统,中间项目列表区域右上角可根据标段名称或者标段编号查询,如下图:

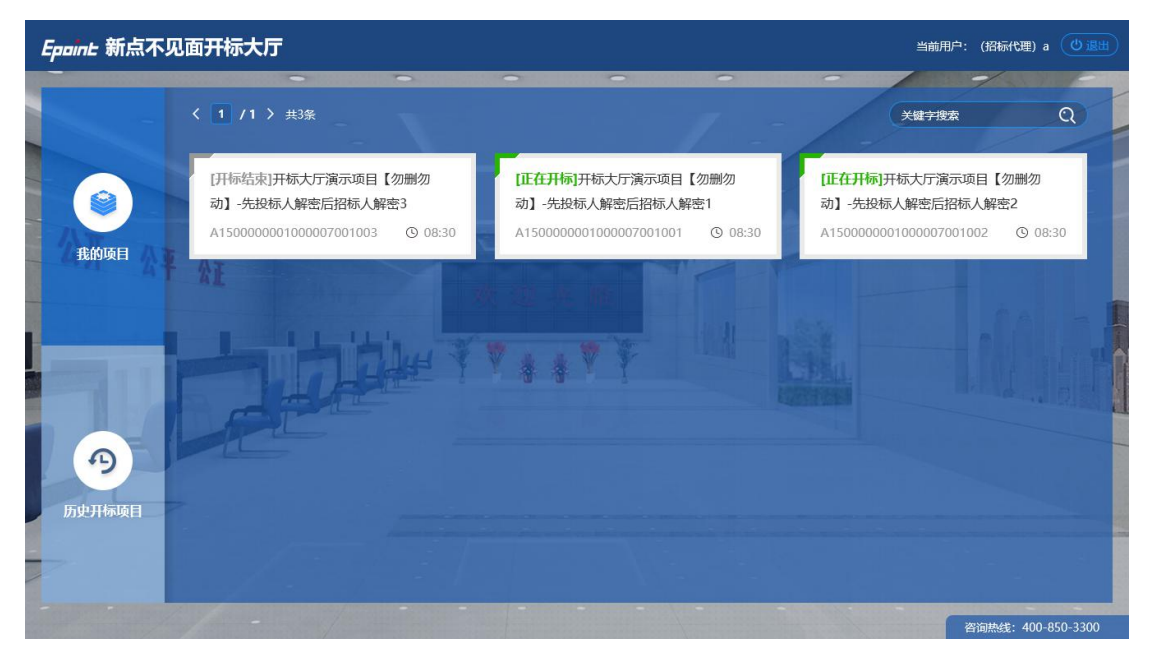

# 1.3、进入开标大厅

**功能说明:**页面基本内容介绍。

**前置条件:**无。

## 操作步骤:

1、进入页面首先阅读开标流程,点击"我已阅读"进入开标大厅,点击"取消"返回 项目列表页面。

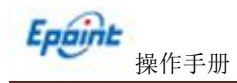

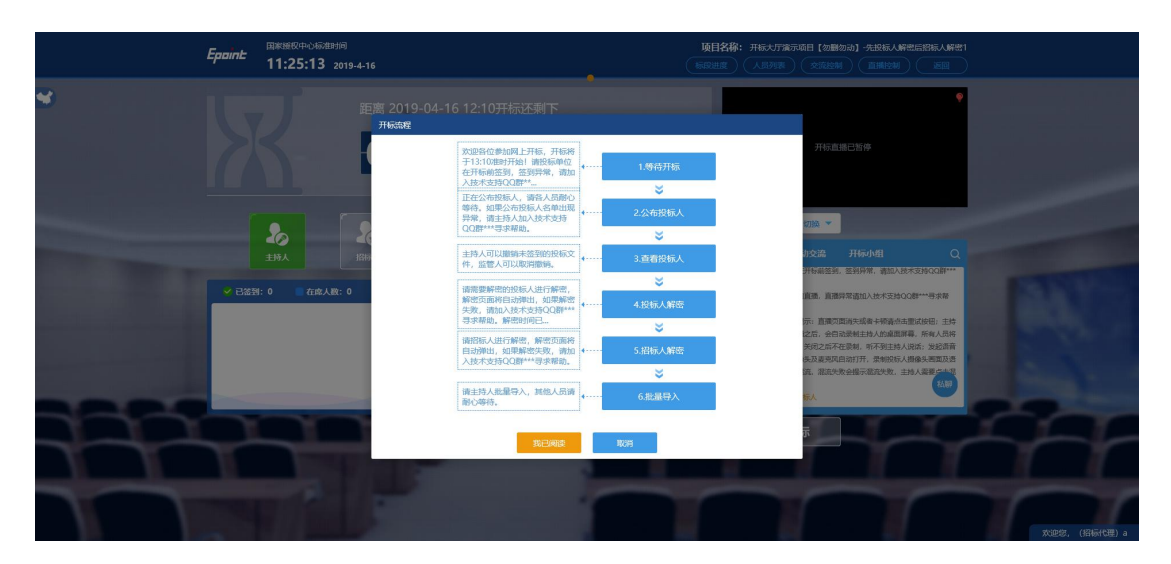

- 2、页面上方展示基础信息、右上方有"返回"按钮,点击返回项目列表页面;
- 3、左侧中间部分是开标环节展示,不同开标过程展示不同的内容;

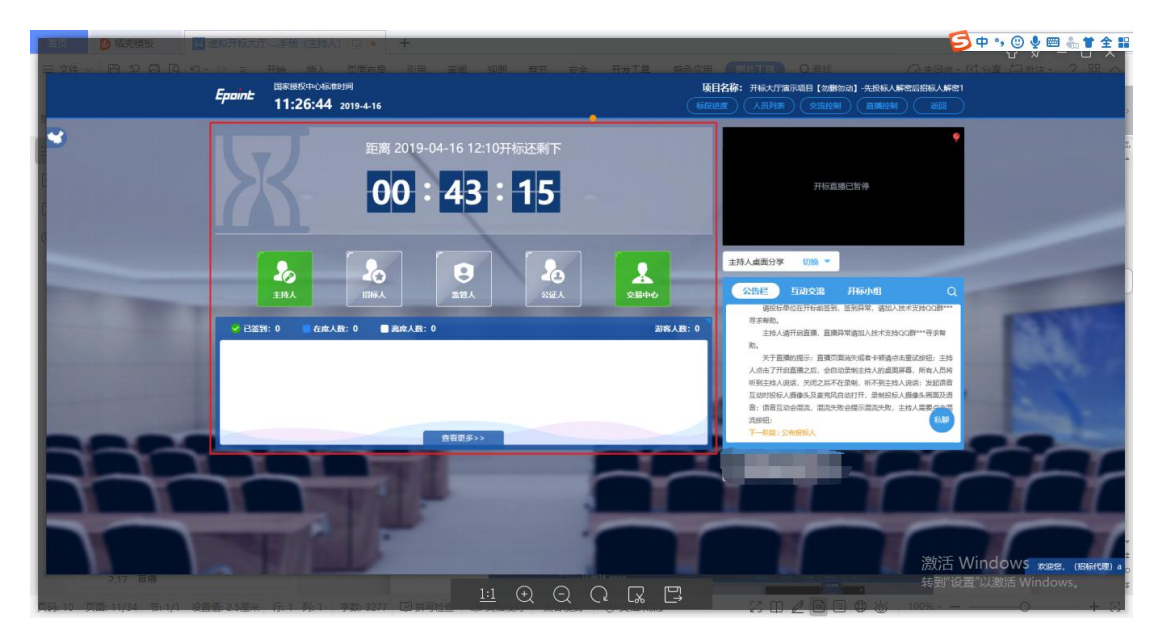

# 1.4、等待开标

功能说明: 主持人在等待开标时可开启直播。

**前置条件:**无。

操作步骤:

 1、 可查看所有人员在线情况,左侧中下方的座位图显示的是投标人签到在线情况, 第一个座位是当前投标人的,蓝色代表在线,白色代表离线,有下角的↓代表已签到;

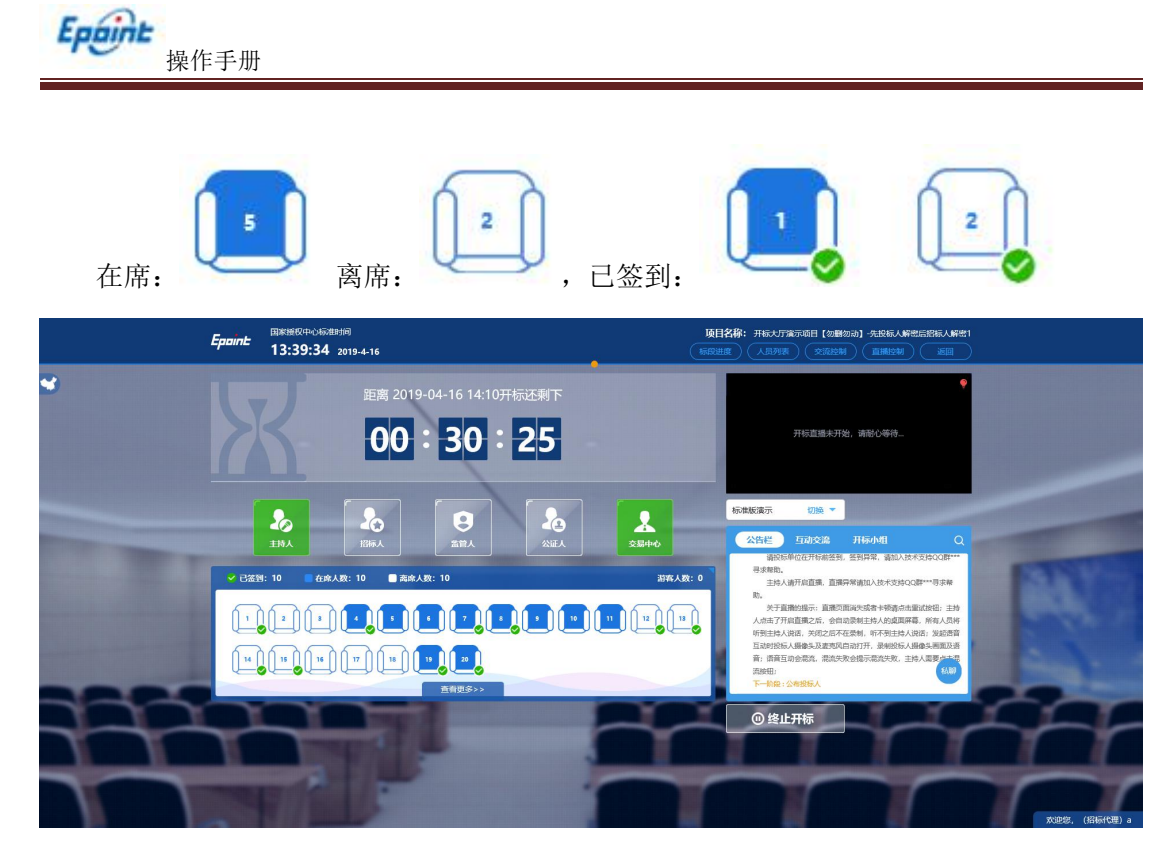

2、 点击座位图下方"查看更多",可以查看所有投标人情况;

|            | Epoint 13 | 1987年心杨雄时<br>1981-39 20 |            |          |    |        | 项目:<br>60000 |    |   | 明初わ] -先段<br>2月 (正規) |          |              |
|------------|-----------|-------------------------|------------|----------|----|--------|--------------|----|---|---------------------|----------|--------------|
| *          | ✔ 已活到: 10 | 在席人数                    | t: 10 🔲 jā | 8席人数: 10 | -  |        |              |    |   |                     | 资客人数:0 X |              |
|            | <u>.</u>  | 2                       | •          |          | •  | 7      |              | 10 |   | 12                  |          |              |
|            | 14        | 15                      | 16         | 17       | 18 | <br>20 |              |    |   |                     |          |              |
| States and |           |                         |            |          |    |        |              |    |   |                     |          | CT STORE     |
|            |           |                         |            |          |    |        |              |    |   |                     |          | 64           |
|            |           |                         |            |          |    |        |              |    |   |                     |          | a second     |
|            |           |                         |            |          |    |        |              |    |   |                     |          |              |
|            |           | 1                       |            |          |    |        |              |    | 1 |                     | -        |              |
|            |           |                         |            |          |    |        |              |    |   |                     |          | 欢迎您。(招标代理) a |

- 1.5、公布投标人
  - 功能说明: 主持人公布投标人。
  - **前置条件:**开标时间已到。

#### 操作步骤:

1、 点击"公布投标人"按钮公布投标人;

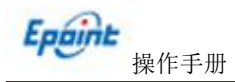

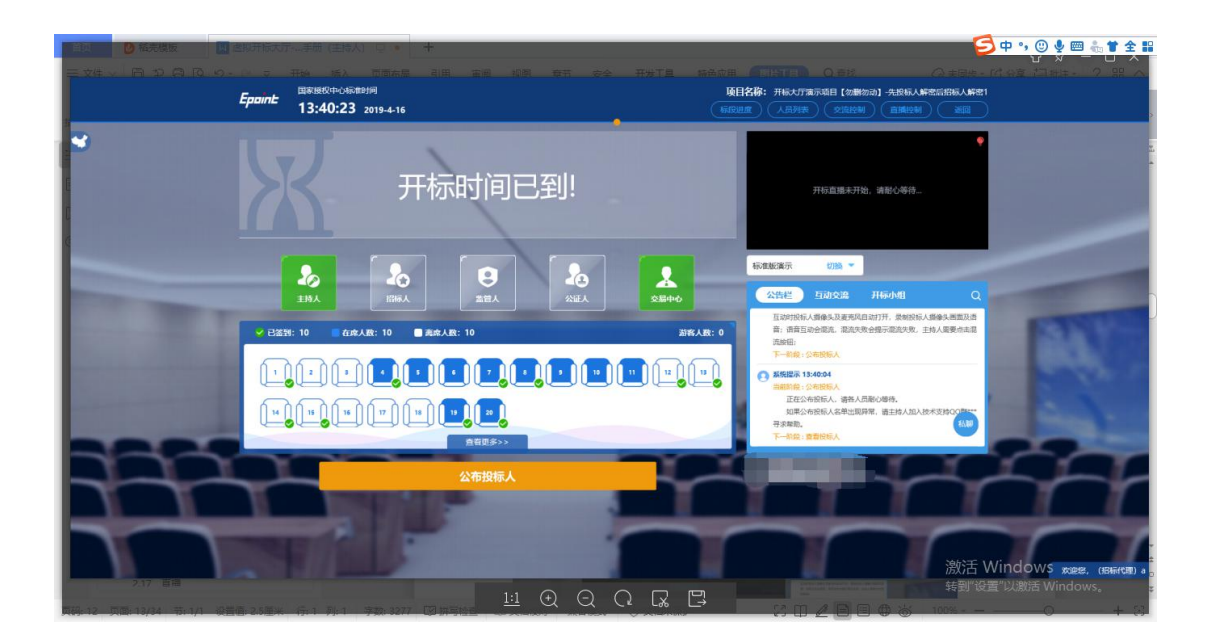

2、 公布投标人完成之后,点击"确认"按钮,进入下一步;如果公布失败,请点击"重试"按钮重新同步;

|   | 280月15天了 手持(主き入) ワ 🍬 🕂     |                                                                                                    |
|---|----------------------------|----------------------------------------------------------------------------------------------------|
|   | Epaint: 13:45:56 2019-4-16 |                                                                                                    |
| * | 开标时间已到!                    | ♥<br>开行直播未开始、清新公等符                                                                                                    |
|   | 公布投标人成功!                   | 日本の全部ので、 2018 で      日本の全部ので、 2018 で      日本の全部ので、 2018 で      日本の全部ので、 2018 で      日本の全部ので、 2018 で      日本の全部ので、 2018 で      日本の空部ので、 2018 で      日本の空      日本の空      日本の空      日本ので      日本ので      日本ので      日本ので      日本ので      日本ので      日本ので      日本ので      日本ので      日本ので      日本ので      日本ので      日本ので      日本ので |
|   |                            | THE SECONDARY SECONDARY     THE SECONDARY     THE SECONDARY     THE SECONDARY     THE SECONDARY     THE SECONDARY     THE SECONDARY                                                                                                    |
|   |                            | 微活 Windows sze. (Geron)。                                                                                                    |
|   |                            |                                                                                                    |

# 1.6、查看投标人名单

功能说明:查看投标人名单。

**前置条件:**主持人已公布投标人。

注: 最终退回的单位无需参加后续流程;

#### 操作步骤:

1、 可退回投标文件, 鼠标移到右上角"退回"按钮之后弹出投标文件退回页面, 填

写退回原因之后,点击"确认退回"按钮进行退回;

## 注:请主持人按照相关法律法规以及招标文件要求,慎重确认退回操作!

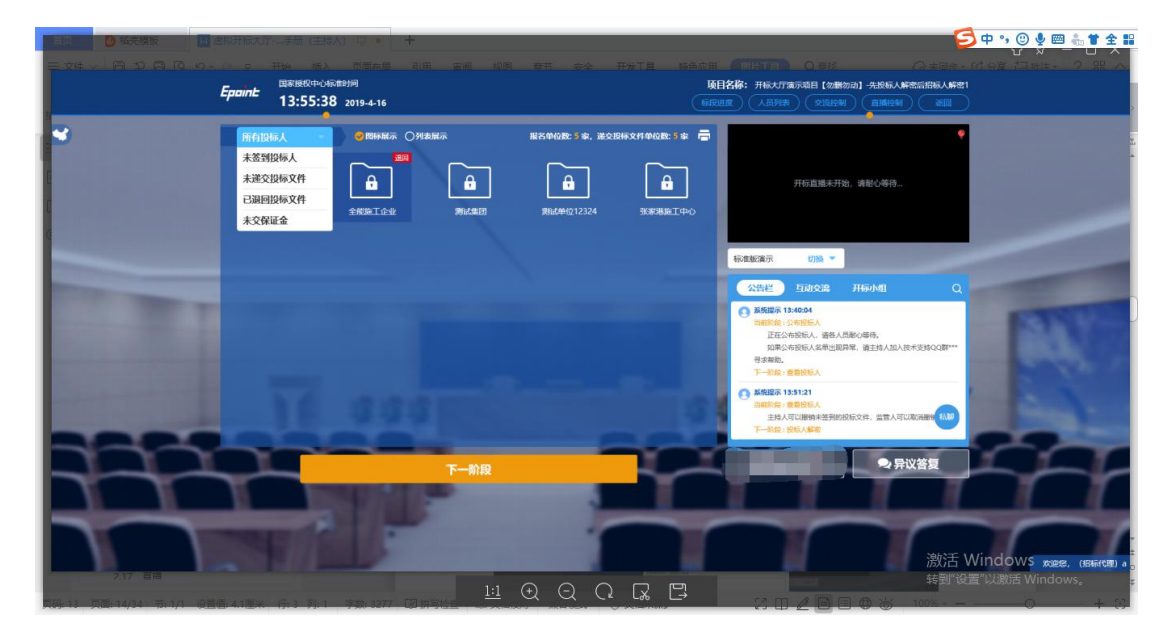

|         | 2期开始大デー手術(生持人) し。         |                            | 🧐 🕈 🤨 🕑 💆 🧰 📩 🕯 🛧 🗄                                                                                                    |
|---------|---------------------------|----------------------------|----------------------------------------------------------------------------------------------------|
|         | Epoint 13:56:21 2019-4-16 |                            | Gelsk:         Heatymannel (2000)         Anderskinker           Heatymannel (2000)         Anderskinker         Anderskinker                                                                                      |
| 3       | 所有投标人 🔹 🥑 网际              |                            | ē •                                                                                                    |
|         |                           |                            | 开后直接水开始,通知公平市。                                                                                                    |
| ¢       |                           | 投标单位名称:全觀施工企业              |                                                                                                    |
|         |                           | 请填写追回原因 (必填)               | 098 *                                                                                                    |
|         |                           |                            |                                                                                                    |
|         |                           |                            | UR 194694<br>BL CARDINA<br>TECHNIDIAL (BRAINING BRAIN<br>RECORDINAL RECEIPTION (BRAINING BRAINING BRAINING<br>RECORDINAL RECEIPTION (BRAINING BRAINING<br>BL<br>BL<br>BL<br>BL<br>BL<br>BL<br>BL<br>BL<br>BL<br>BL |
|         | 11:00                     | 時後期相处法律法规及招标文件要求、包要确认其回接作! | R 133121<br>E: BERSA<br>B. ATURNA ERMISERIE. ER ATURNER (R)<br>E: BES (BER                                                                                                    |
| 777     |                           | 下一阶段                       | ● 异议首复                                                                                                    |
| 2.17 農園 | TH AL                     | -                          | 激活 Windows wee, (Server) a<br>失酬的客意以激活 Windows                                                                                                    |
|         |                           |                            |                                                                                                    |

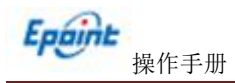

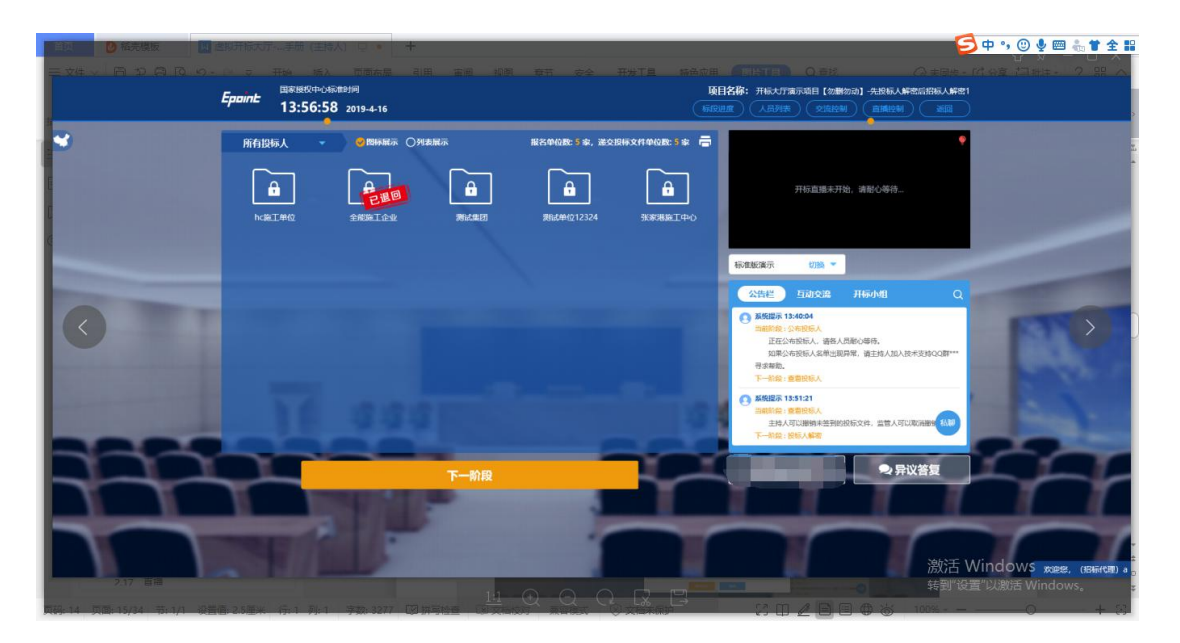

2、 可查看主持人退回的投标文件的退回原因;

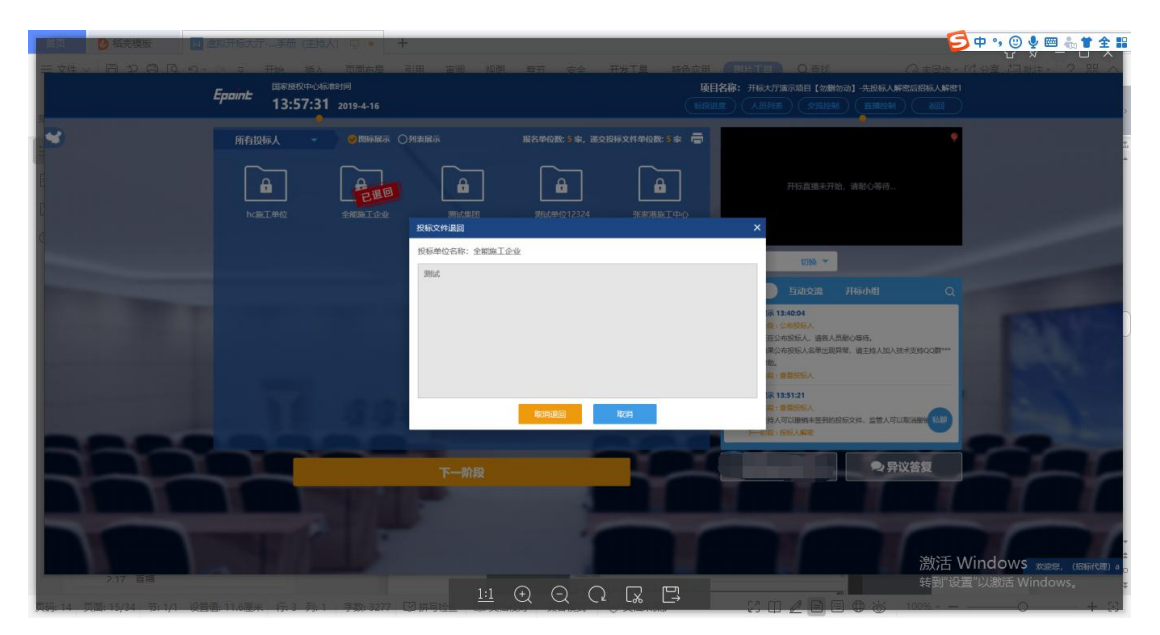

# 1.7、投标人解密

功能说明: 投标人进行解密。

前置条件:

## 操作步骤:

1、 解密成功的单位的图标变为绿色开锁图标;

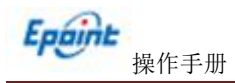

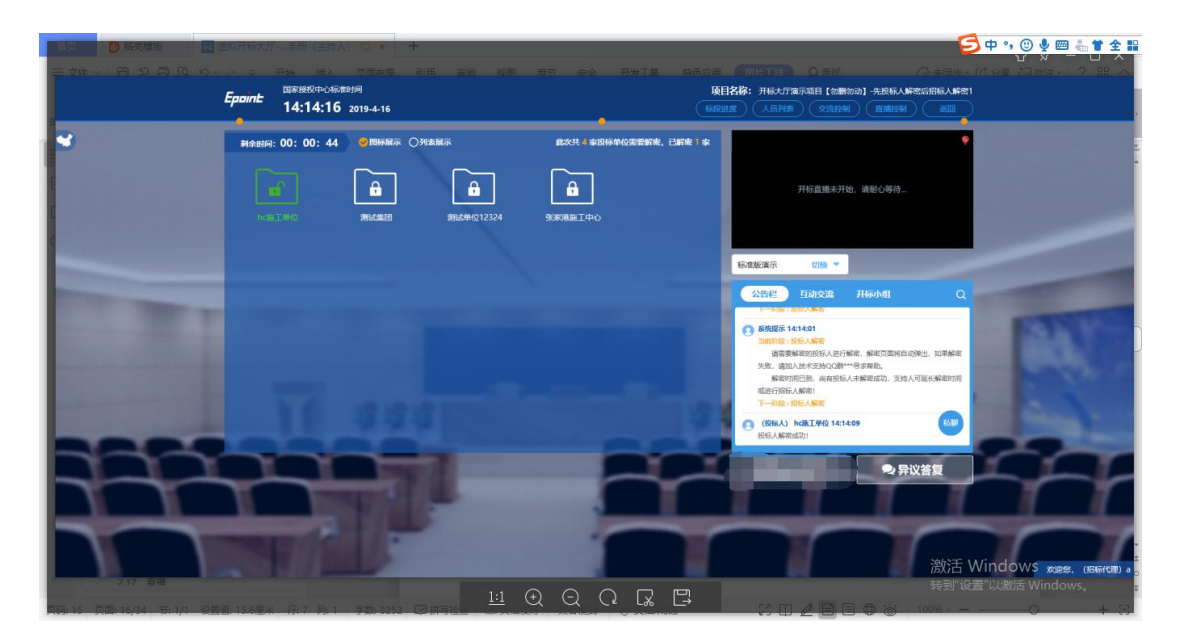

2、 解密时间己到,尚有投标人未解密完成,主持人可以延迟解密时间或者直接进行 招标人解密,点击"延迟解密时间",所有未解密成功的投标人可以继续解密;点击"进行 招标人解密"将进行招标人解密;

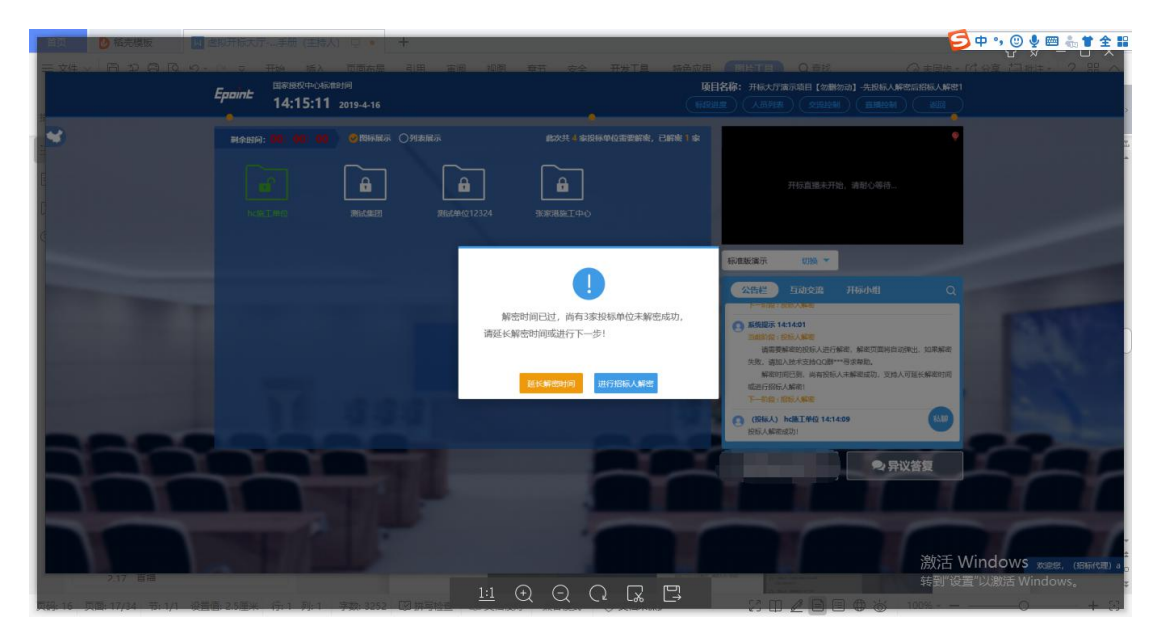

3、 投标文件全部解密完成, 主持人可以点击"确定"进入下一阶段。

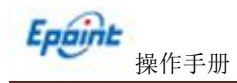

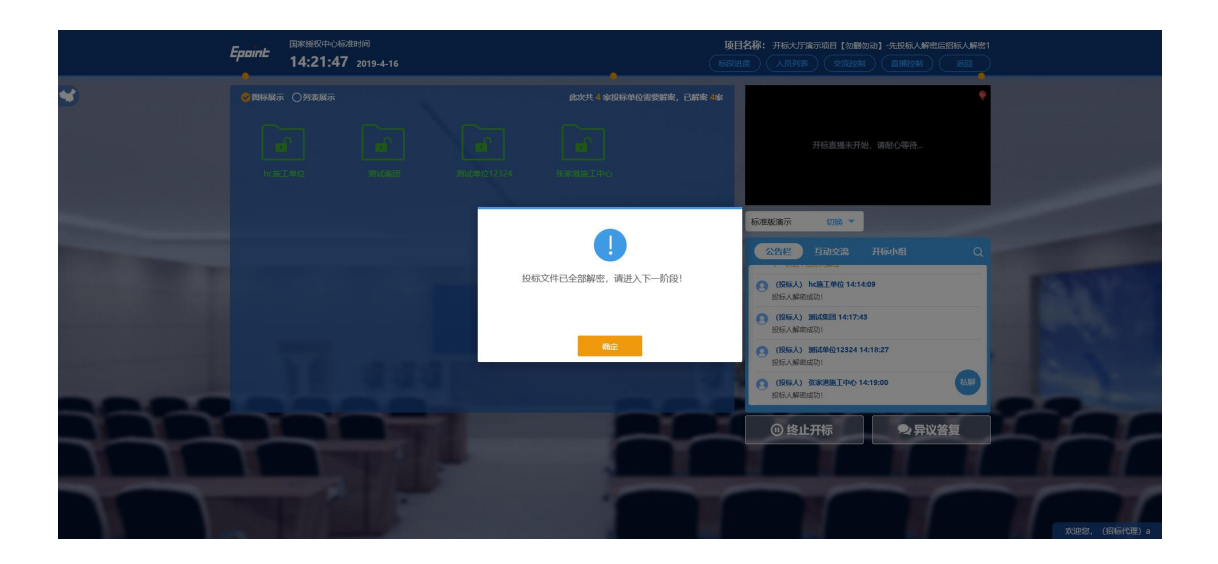

# 1.8、批量导入

功能说明:批量导入文件。

#### 操作步骤:

1、现在对应地区评标系统点击"批量导入"按钮,之后再在开评标大厅点击"批量
 导入"按钮;

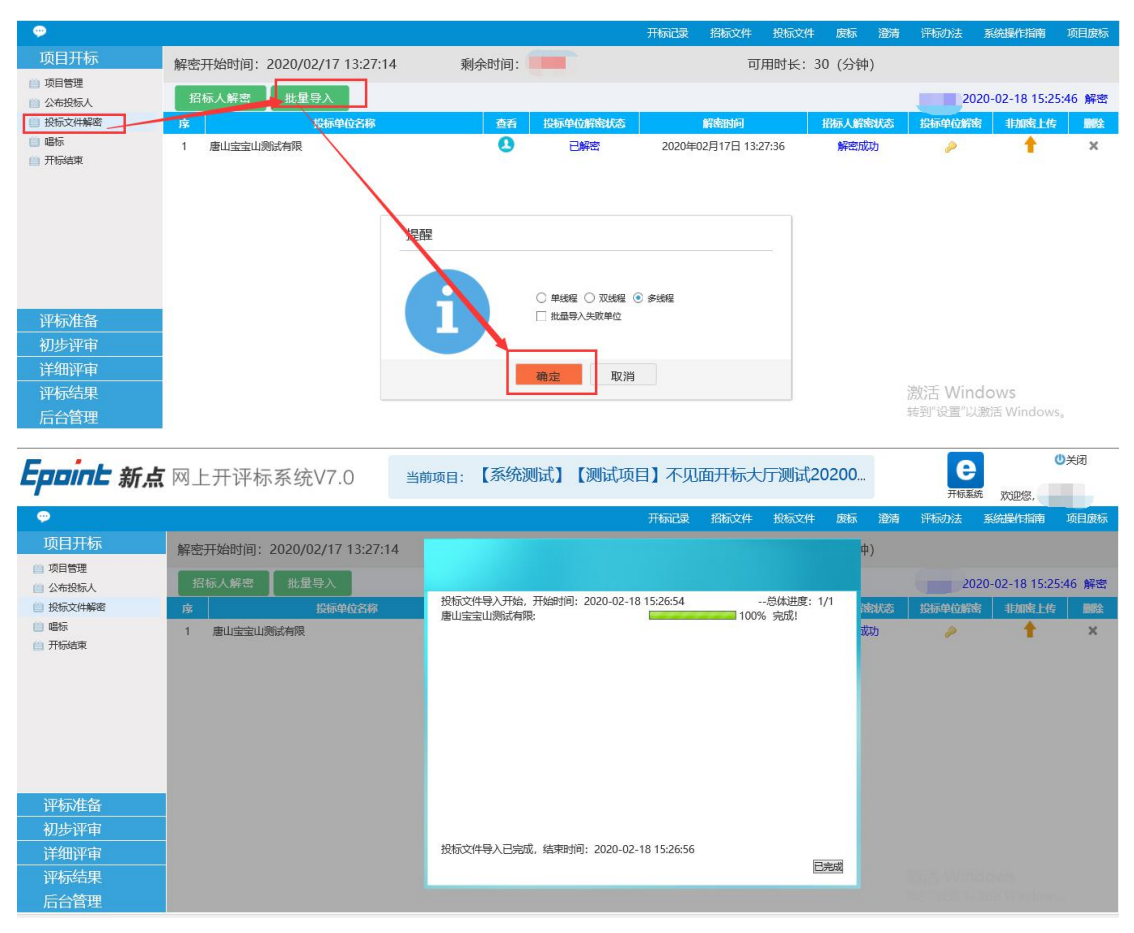

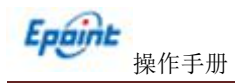

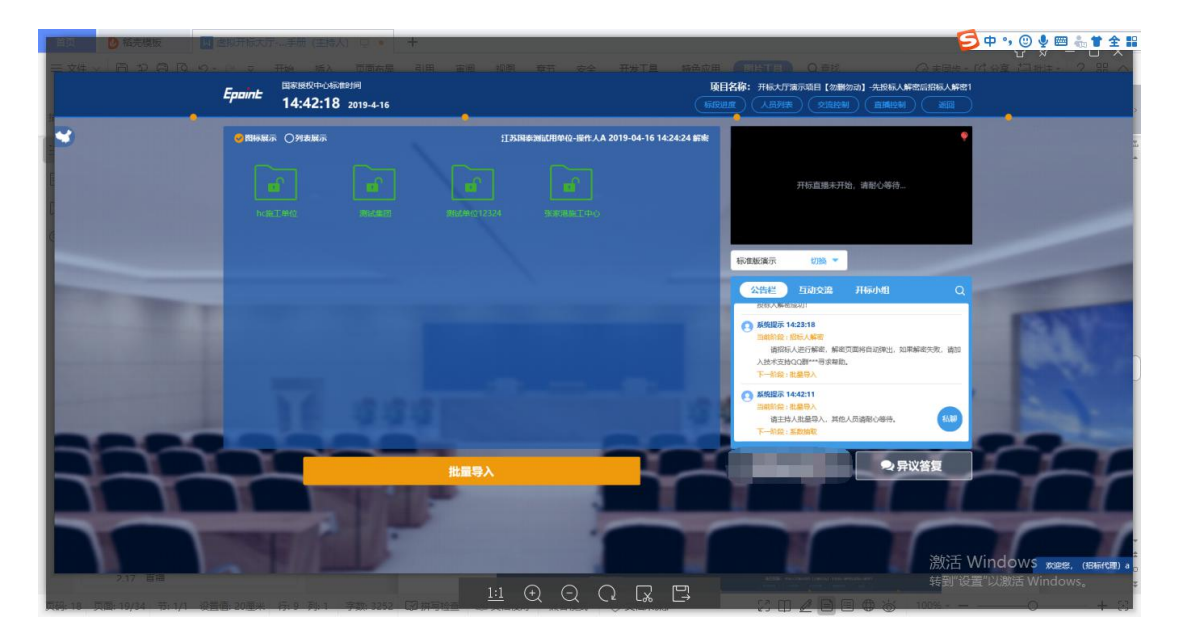

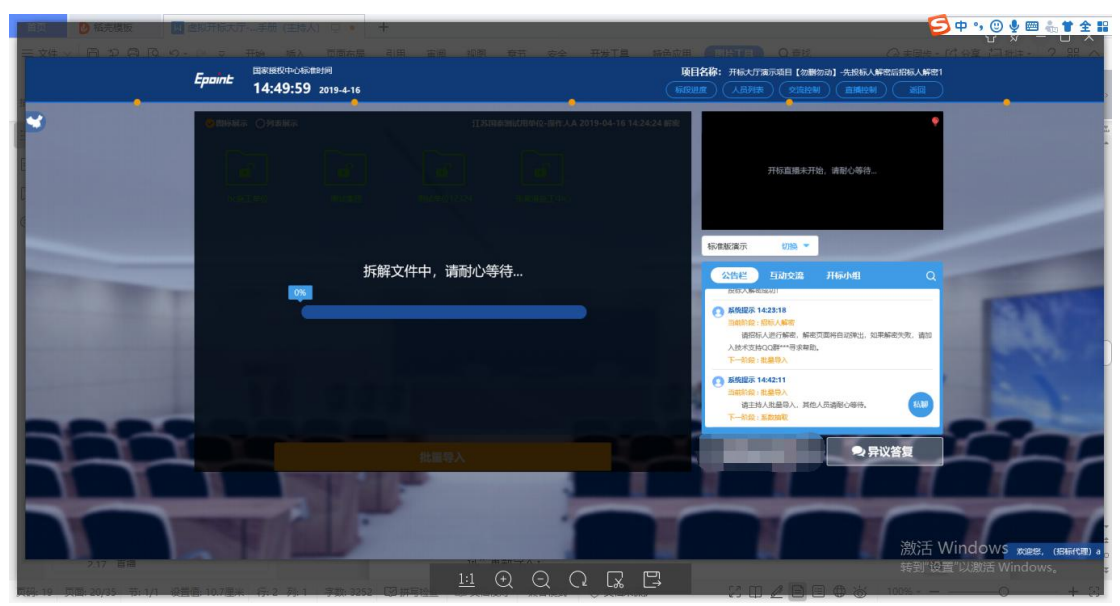

2、 批量导入成功之后,点击"确认"按钮进行下一步;如果导入失败,可点击"重 试"重新导入;

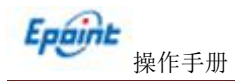

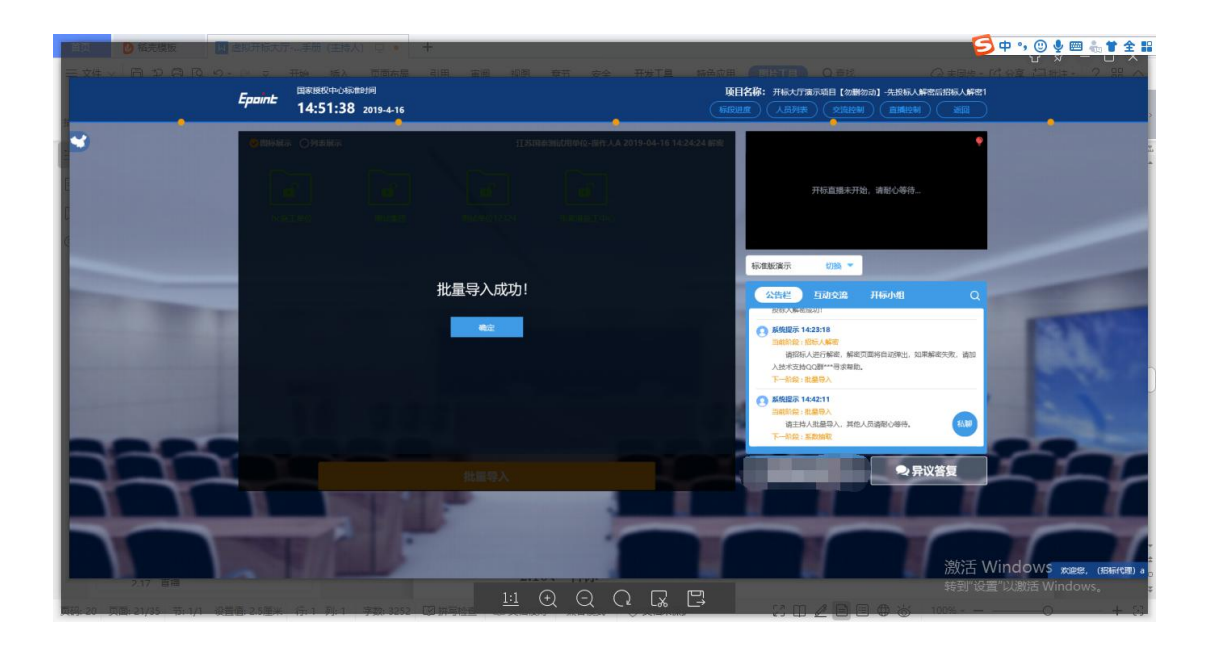

## 1.9、唱标

功能说明:唱标。

前置条件:批量导入成功。

#### 操作步骤:

1、唱标有倒计时,倒计时结束之后,方可"开标结束";点击"开标结束"按钮,结束开标;然后,再在对应地区评标系统点击"开标结束"按钮

| ● 経売模板 🛛         | 宫视开版大厅    | - 二手冊 (主持人) 口 🍨 📑  | ÷           |          |         |           |                                                               | 🔁 中 🤊 🙂 🍨 🖿 🐁 🕇 全日         |
|------------------|-----------|--------------------|-------------|----------|---------|-----------|---------------------------------------------------------------|----------------------------|
| EXH - ADARO      |           |                    |             |          |         |           |                                                               | 史- 149章 古田市 2 - 38 · ヘ     |
|                  | Epoint    | 14:52:56 2019-4-16 |             |          |         |           | ▶自名标:开标大厅演示项目【勿删勿动】-先投标人解密局招标人<br>标改进度 人员列表 交流控制 直播控制 通       |                            |
|                  |           |                    |             |          |         |           |                                                               |                            |
| P                |           |                    | 公布开标约       | 課        |         |           |                                                               |                            |
|                  | 序号        | 投标单位名称             | 投标总价(元)     | 投标保证金(元) | 工期(日历天) | 项目经理      | 开标直爆未开始,请耐心等待…                                                |                            |
| 0                | 1         | hc施工单位             | 11004971.63 | 30000    | 280     | rywjqtbr3 |                                                               |                            |
|                  | z         | 测试集团               | 11004971.63 | 30000    | 280     | rywjqtbr3 |                                                               |                            |
|                  | 3         | 测试单位12324          | 11004971.63 | 30000    | 280     | rywjqtbr3 | 标准板演示 切除 *                                                    |                            |
| -                | 4         | 张家港施工中心            | 11004971.63 | 30000    | 280     | rywjqtbr3 | 公告栏 百功文编 开场小组<br>出日本组织分子开始入场数化等为。<br>下一指数:集集编载                | ٩                          |
| Sec. Contraction |           |                    |             |          |         |           | 夏焼提示145234<br>当時前後、夏夏時間<br>道主地人送行五款結束、其他人员船心場待、<br>下一般堂:電話    | 84                         |
|                  |           |                    |             |          |         |           | 张氏记录 14:32:48     田田的会: 電話     正ひおち、 彼人 気形心時待.     下一机袋: 村村協士 |                            |
| 200              |           |                    | 开标结束(5      | 7s)      |         | K-        | ●异议答复                                                         |                            |
|                  | <u>II</u> |                    | 1           |          | 3       |           |                                                               |                            |
|                  | ~         |                    |             |          | ſ       |           | 激                                                             | 舌 Windows දෙදෙ, (हस्तरक) a |
| 7.17 Br          |           |                    |             |          | QQ      | R P       |                                                               | I 设置 以激活 Windows。          |

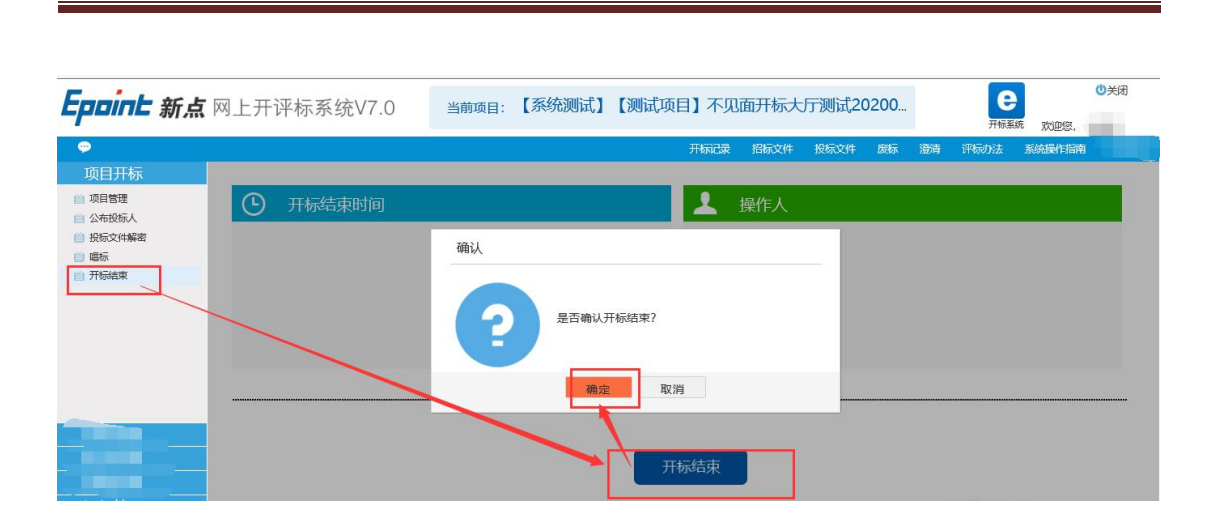

# 1.10、开标结束

Epaint

操作手册

功能说明:开标结束。

**前置条件:**唱标结束。

#### 操作步骤:

 1、 开标结束之后,在对应地区评标系统里面有"开标记录"按钮,点击可打印开标 记录表;

| Epoint 新点                                                                                                    | 网上开评标系统V7.0                                         | 当前项目: 【系统测试】            | 【测试项目】不见面开标大厅测试20200 | ●美術       |
|----------------------------------------------------------------------------------------------------|-----------------------------------------------------|-------------------------|----------------------|-----------|
| 项目开标           项目管理           交相管理           交相管理           支相管理           支相管理 | <ul> <li>① 开标结束时间</li> <li>2020年<br/>15:</li> </ul> | ≅02月18日<br><b>30:46</b> | 开标记录 18532年<br>▲ 操作人 | 开线蒸烧 双边线。 |
|                                                                                                    |                                                     |                         |                      |           |

| 开机           | 示记录                                                                           |       |                |                     |             |           |                  |          |             |             |               | × |  |  |  |
|--------------|-------------------------------------------------------------------------------|-------|----------------|---------------------|-------------|-----------|------------------|----------|-------------|-------------|---------------|---|--|--|--|
| 保            | 存签章                                                                           | 请依次   | 欠插入特           | 锁,签章完毕后点击保存签章按钮,    | 由下一位继续签章    | ŧ.        |                  |          |             |             |               |   |  |  |  |
| <b>(11)</b>  | 印州市公共资源                                                                       | 交易中心  | )[专用F]         |                     |             |           |                  |          |             |             |               |   |  |  |  |
| 文件           | (2) 视图(2)                                                                     | 搜索    | ( <u>E</u> ) ] | [具(I]) 签章(S) 关于(A)  |             |           |                  |          |             |             |               |   |  |  |  |
| 1            | 🖬 🖻 🛞 🛛                                                                       | 8 🗉   | <b>m</b> /     | i 🥎 Ir 🗃 🔲 🗓 🕶 🖯 10 | 0.00% 🛞 👍 🖉 | L Q 🛠 🔳 A | 日子签章 📝 手写签名      | 🔝 盖骑缝章 🔳 | 二维条码 🔃 签章参数 | 銰           |               |   |  |  |  |
| 🗾 数字签名 😓 书签  | □ 用标记录表<br>标段(包)编号:20-6C-0026-02<br>标段(包)名称:【系统测试】【测试项目】不见面开标大厅测试20200206-标段二 |       |                |                     |             |           |                  |          |             |             |               |   |  |  |  |
| E.           |                                                                               |       | 序号             | 投标单位名称              | 投标报价(元)     | 项目负责人     | 工期或服务期限<br>(日历天) | 质量       | 投标保证金(元)    | 授权代表人签名     | 开标备注          |   |  |  |  |
| 豊田           |                                                                               |       | 1              | 唐山宝宝山测试有限           | 2           | 3         | 4                | 4        | 4           |             |               |   |  |  |  |
| # <b>(</b> ) |                                                                               |       |                |                     |             |           |                  |          | 开           | 标时间: 2020-0 | 2-17 12:30:00 | Ŧ |  |  |  |
|              | 64.8 X 580.1                                                                  | 90' 4 | 1              |                     |             |           |                  |          |             |             | 激活 Window     |   |  |  |  |
| Θ            | 100.00%                                                                       | •     |                |                     |             | N (4)     | 1/1 🔿 🕅          |          |             |             | 转到"设置"以激活     |   |  |  |  |

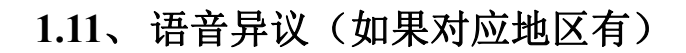

功能说明: 投标人在开标过程中可以通过语音提问给主持人提问, 主持人回答。

**前置条件:**开标结束之前。

## 操作步骤:

Epaint

操作手册

1、 投标人发起异议之后,直播区域右上角图标闪动,点击可查看异议信息;

| 自然の「日本のない」の                | 虚拟开标大机 | デー、手册(主持人) ロ 🍬 🖂         | ÷           |             |         |           |          |                                                                                                    |                |                           | E             | 中 🤊 🙂              | 🍨 📼 🐁   | * 1           |
|----------------------------|--------|--------------------------|-------------|-------------|---------|-----------|----------|----------------------------------------------------------------------------------------------------|----------------|---------------------------|---------------|--------------------|---------|---------------|
| ≓x#× B⊅AD.9-               |        |                          |             |             |         |           |          |                                                                                                    |                |                           |               |                    |         | - 38          |
|                            | Epaint | 国家授权中心标准时间               |             |             |         |           | 项目名称:    | 开版大厅演示                                                                                                    | 項目【勿謝勿言        | 的]-先投标入解释                 | 名后旧标入解密1      |                    |         |               |
|                            |        | 14:54:02 2019-4-16       |             |             |         | (异常情况)    | (KIRHAR) | 人员列表                                                                                                    |                |                           |               |                    |         |               |
| •                          |        |                          | 公布开标约       | 課           |         |           |          | (1110) 改变语:                                                                                                    | aT day         |                           | (2018) (2016) |                    |         |               |
|                            | 序号     | 投标单位名称                   | 投标总价(元)     | 投标保证金(元)    | 工順(日历天) | 项目经理      |          | Tree-1 avenue                                                                                                    | ET.            |                           | Uddiku Uladu  |                    |         |               |
|                            | 1      | hc施工单位                   | 11004971.63 | 30000       | 280     | rywjqtbr3 |          |                                                                                                    |                |                           |               |                    |         |               |
|                            | z      | 测试集团                     | 11004971.63 | 30000       | 280     | rywjqtbr3 |          |                                                                                                    |                |                           |               |                    |         |               |
|                            | 3      | 测试单位12324                | 11004971.63 | 30000       | 280     | rywjqtbr3 | 标准       | 1.版演示                                                                                                    | \$788 <b>*</b> |                           | 1000          |                    |         |               |
| •                          | 4      | 發業環境工中心                  | 11004971.63 | 30000       | 280     | rywjqtbr3 | ē        | 公告栏         E           道士が入却         下一約後: 系数           下一約後: 系数         満ち込用示詞           市前約余: 系数         満ち込用示詞           市前約余: 系数         満ち込用示詞           市前約余: 系数         満ち込用示詞           下一約金: 県都         正辺想示: 二           正辺想示: 二         下一約金: 川田 | 対交通            | 开砖小组<br>当80093.<br>38086. | Q             |                    | 143     | >             |
|                            | 7      |                          | 开标结束        |             |         | Ľ         |          |                                                                                                    |                | ● 异议                      | X 答复          |                    | É       | $\frac{1}{7}$ |
| THE 22 TR 22/25 TH 1/1 APR |        | (-7. 5)-1 - 270-2472 - F | 9 merer 1   | <u>:1</u> • | QQ      | R D       |          | 52 m 4                                                                                                    | 2 B G          | @ ~                       | 激活 \<br>转到"设  | Windows<br>置"以激活 W | indows, | IBHRICAR) a   |

2、 点击"连接"即可与投标人通话,通话之后按钮变为"挂断"按钮,点击"挂断" 按钮即可挂断;

## 1.12、文字异议

功能说明: 投标人在开标过程中可以通过文字提问给主持人提问, 主持人回答。

**前置条件:**开标结束之前。

#### 操作步骤:

1、 投标人发起异议之后,右下角"异议答复"按钮上会有图标闪动,点击"异议答复"可查看异议信息;

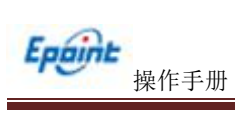

|            | 生现开始大力 | テーチ版 (主持人) ロ・ +                 | ÷                    |            |            |                                       |                                                                                                    | <b>3</b> 中 ッ 🙂 🎐 🕮 🐁 🕇 全 🔡                |
|------------|--------|---------------------------------|----------------------|------------|------------|---------------------------------------|----------------------------------------------------------------------------------------------------|-------------------------------------------|
| EX#V BDADO | Epoint | 田家穂校中心総計時<br>15:03:19 2019-4-16 | 引用. 宇道               | 柳樹 章田      | <i>≈</i> ≄ | ····································· |                                                                                                    |                                           |
| <b>S</b>   |        |                                 | 公布开标纸                | 吉果         |            |                                       |                                                                                                    | •                                         |
|            | 序号     | 投标单位名称                          | 投标总价(元)              | 投标保证金(元)   | 工期(日历天)    | 项目经理                                  | )<br>开标直播未开始,读敬人感待,                                                                                                    |                                           |
|            | 1      | hc施工单位                          | 11004971.63          | 30000      | 280        | rywjqtbr3                             |                                                                                                    | 1.000                                     |
|            | 2      | 测试集团                            | 11004971.63          | 30000      | 280        | rywjqtbr3                             |                                                                                                    |                                           |
|            | 3      | 测试单位12324                       | 11004971.63          | 30000      | 280        | rywjqtbr3                             | 杨元章赵武兼示 17389 -                                                                                                    |                                           |
|            | 4      | <b>张家港施工中</b> ⊖                 | 11004971.63          | 30000      | 280        | rywjqtbr3                             | Statistic         Fill/Solit         Fill/Solit         C           Salatisti         Salatisti         Salatisti         Salatisti         C           Salatisti         Salatistic         Salatistic         Salatistic | R                                         |
| 217 88     | 7      |                                 | <del>开标结束</del><br>1 | :<br>.:1 ↔ |            |                                       | ●异义者复 激活 ##################################                                                                                                    | Windows xee, userum a<br>段音以激活 Windows, a |

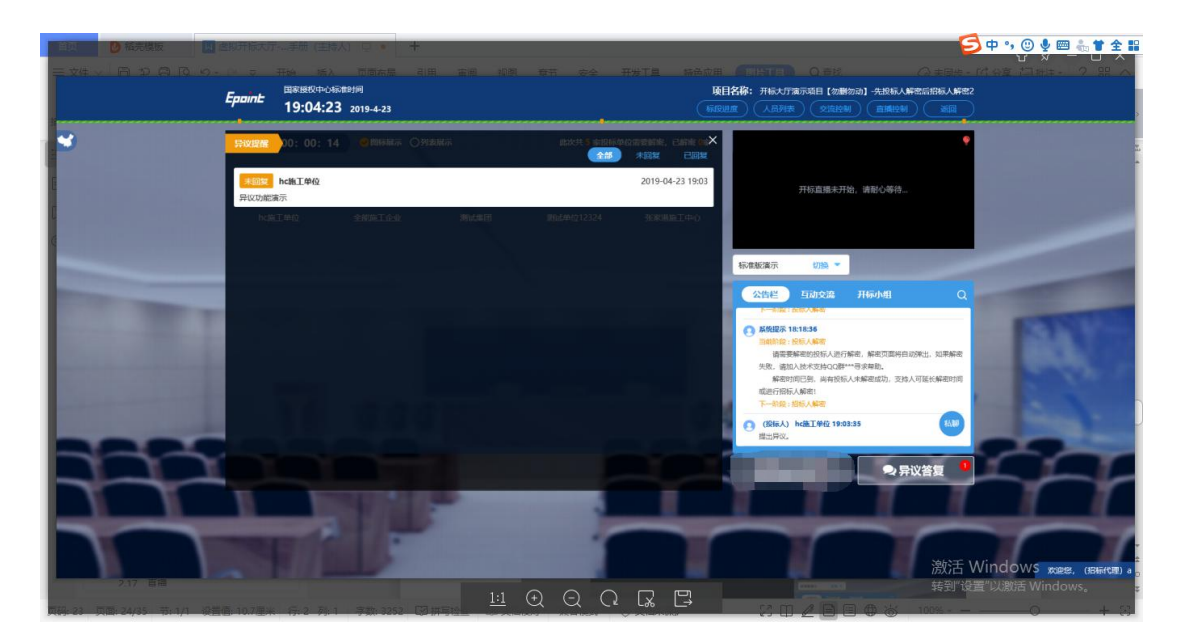

2、 点击未回复的异议可以进行回复

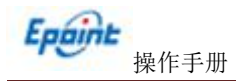

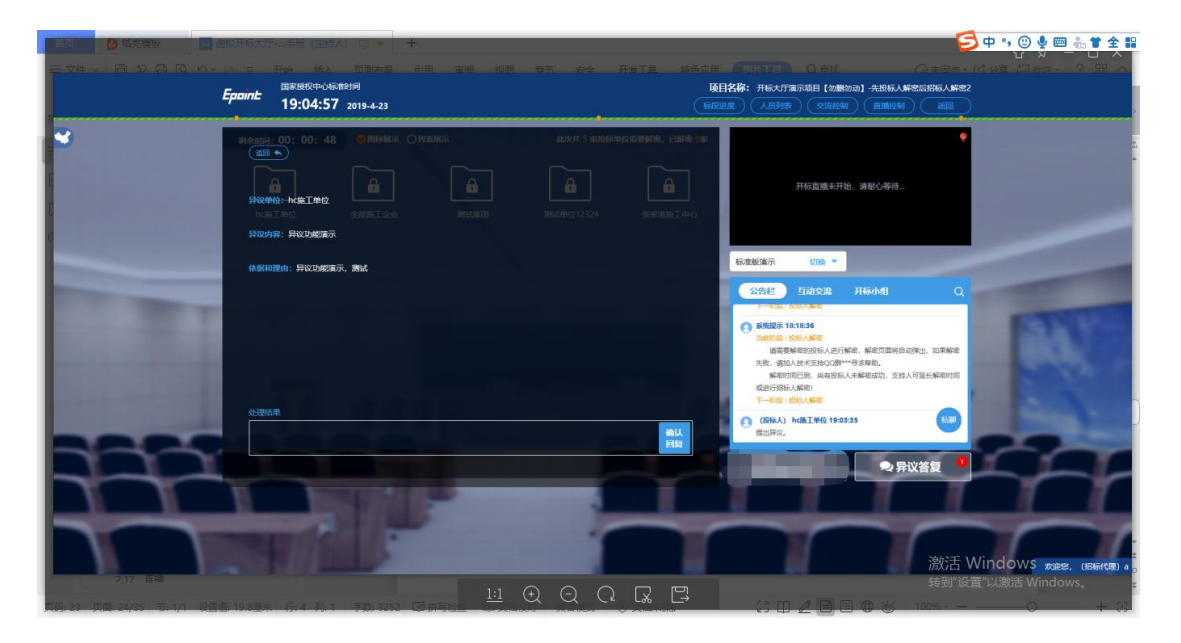

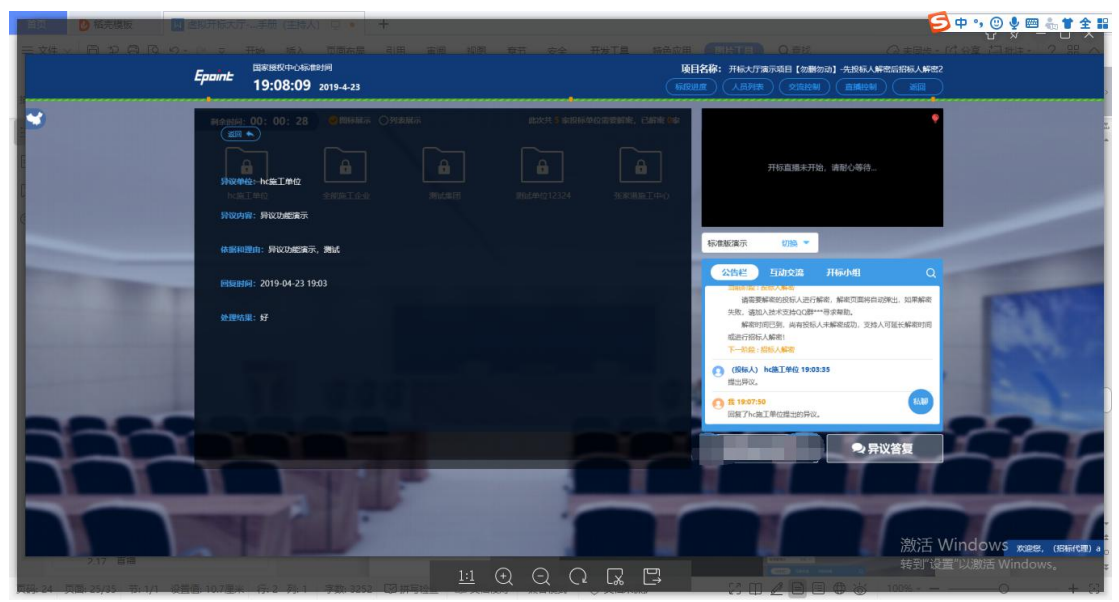

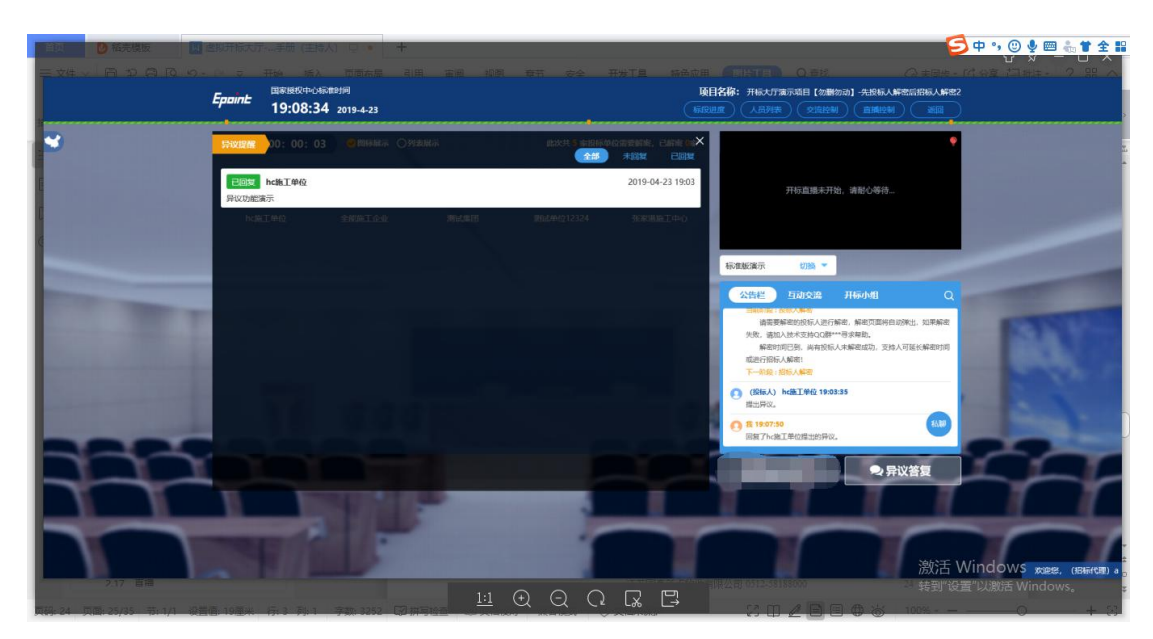

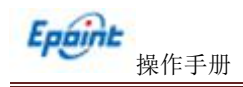

# 1.13、公告栏

功能说明:显示当前阶段信息、主持人切换视频、暂停、解密等信息。

前置条件:

操作步骤:

 1、右侧下部分是公告栏,主要展示阶段信息、主持人切换视频、暂停、解密等信息; 点击右上角放大镜可查看更多;

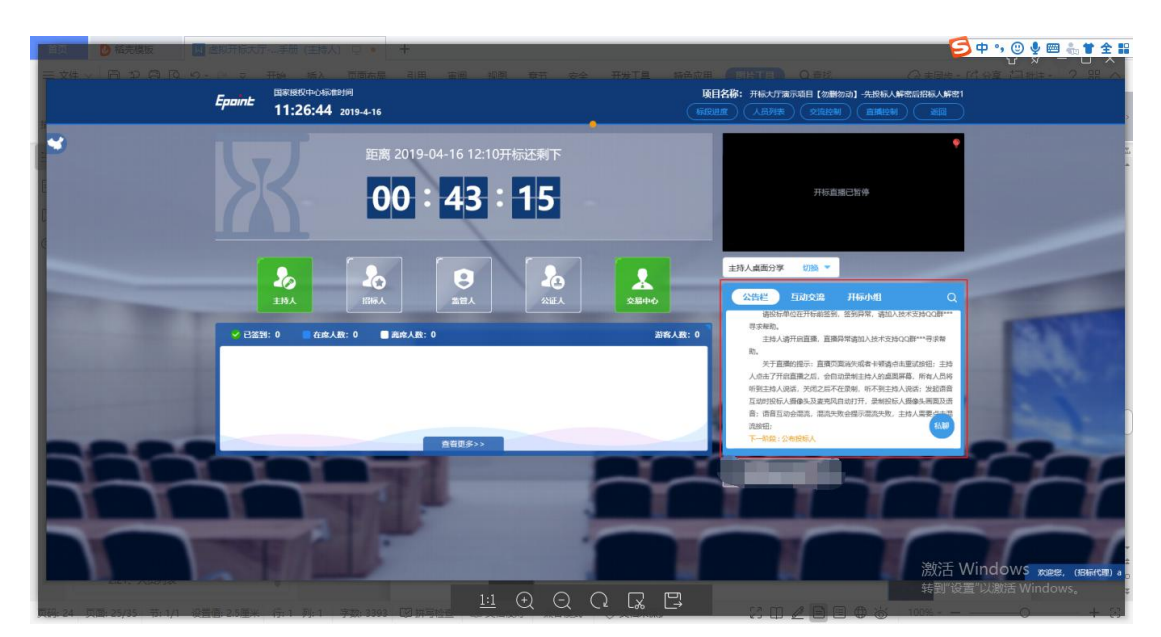

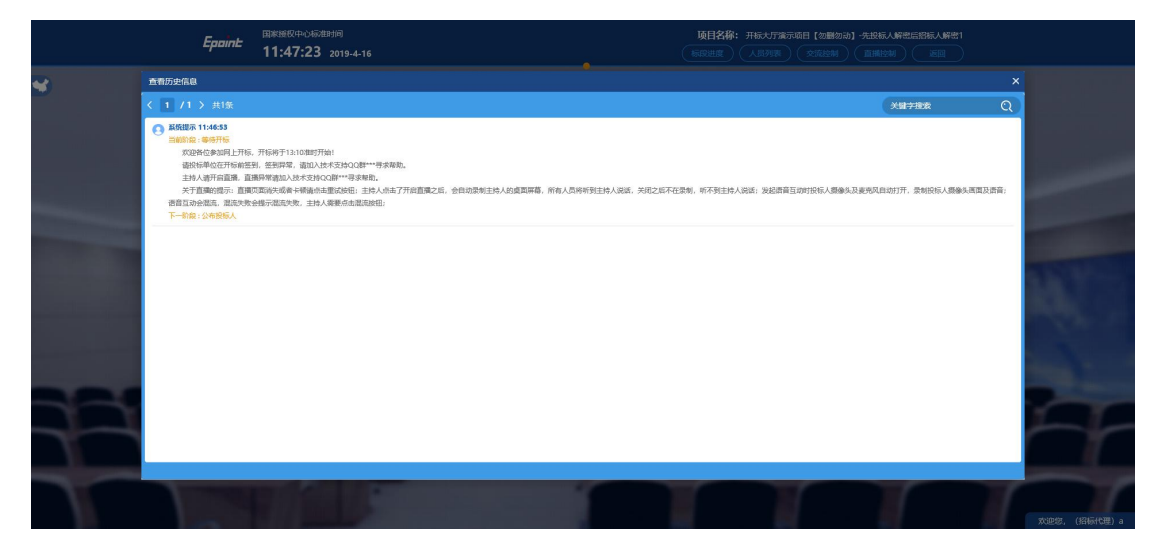

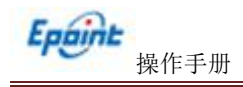

# 1.14、互动交流

功能说明: 主持人可以和投标人在线交流。

前置条件:

操作步骤:

1、右上角有"交流控制"按钮,点击"开启群聊"。

|                            | 应视开版大力<br>- P - 又 | <ul> <li>手前(主持人) ロ * -</li> <li>开始 括入 面面布层</li> </ul> |             | 408 <del>4</del> 7 | \$4 H   |           | ADE CITO O EL O EL                                                                                       | ●中 * ◎ ♥ ■ 4 * 2 #                     |
|----------------------------|-------------------|-------------------------------------------------------|-------------|--------------------|---------|-----------|----------------------------------------------------------------------------------------------------|----------------------------------------|
|                            | Epaint            | 国家展校中心影响时间<br>15:24:29 2019-4-16                      |             |                    |         | Frank R   | 项目名称:         开标大厅演示项目【勿酬勿动】先投标人解密局的标人解           标应出面         人品列表         交流比例         直接控制         通信 | #1<br>)                                |
| 3                          |                   |                                                       | 公布开标约       | 課                  |         |           | Triston<br>Triston                                                                                       | •                                      |
|                            | 序号                | 投标单位名称                                                | 投标总价(元)     | 投标保证金(元)           | 工期(日历天) | 项目经理      | 开标直播未开始,请帮心等待                                                                                            |                                        |
|                            | 1                 | hc施工单位                                                | 11004971.63 | 30000              | 280     | rywjqtbr3 |                                                                                                    | and the second second                  |
|                            | 2                 | 测试集团                                                  | 11004971.63 | 30000              | 280     | rywjqtbr3 |                                                                                                    |                                        |
|                            | 3                 | 测试单位12324                                             | 11004971.63 | 30000              | 280     | rywjqtbr3 | 标准板2度示 約1% ▼                                                                                             |                                        |
|                            | 4                 | 發展運動工中○                                               | 11004971.63 | 30000              | 280     | rywjqtbr3 |                                                                                                    | R                                      |
|                            | <b>?</b>          |                                                       | 开标结束        |                    |         | ł         | ● 异议首复 第次首复 第次首复                                                                                         | Windows www.usarcan.a<br>设置以跳运Windows. |
| 页码: 25 页面: 26/35 号: 1/1 设计 | 摘:2.5篇米           | (〒1 月):1 字20:3303 〔                                   | N were 1    | <u>:1</u> 🕀        |         | R D       | 2000月月日 6 100%-                                                                                          | - 0 + 3                                |

2、点击 🚽 可以录制短语音,第一次点击会弹出 Adobe Flash Player 设置窗口,点击允 许;

| 「自動」 〇 結売機板 👘 🛄      | 唐根开标大机 | - 手册 (主持人) ロ 🍨 📄   | ÷           |          |         |           |                                                |                                                                                                    |                                                                                                    | 9                    | 中 🤊 🙂 🍨 📟 🐁 👕 全 🗄       |
|----------------------|--------|--------------------|-------------|----------|---------|-----------|------------------------------------------------|----------------------------------------------------------------------------------------------------|----------------------------------------------------------------------------------------------------|----------------------|-------------------------|
| = x∉ → A D A D A . 9 | Epaint | 16:06:02 2019-4-16 |             |          |         | HTE II    | 「法 ☆ 用 <b>「</b> 」<br><b> 項目名称:</b><br>「 标原出度 ( | 日11日10 0日<br>开版大厅演示項目<br>人品列表                                                                                                    | 12<br>【勿酬勿动】 -先投标入解<br>【品记》 - 自用记》                                                                                                    | ○ #8# -<br>20050.421 |                         |
| •                    |        |                    | 公布开标约       | 大型.      |         | -         |                                                |                                                                                                    | ACCEPTION OF A CONTRACT OF A CONTRACT OF A C | ۴                    |                         |
|                      | 序号     | 投标单位名称             | 投标总价(元)     | 投标保证金(元) | 工期(日历天) | 项目经理      |                                                |                                                                                                    |                                                                                                    |                      |                         |
|                      | 1      | hc施工单位             | 11004971.63 | 30000    | 280     | rywjqtbr3 |                                                | 开标直接                                                                                                    | 抹开始,请耐心等待…                                                                                                    |                      |                         |
|                      | z      | 测试集团               | 11004971.63 | 30000    | 280     | rywjqtbr3 |                                                |                                                                                                    |                                                                                                    |                      |                         |
| _                    | 3      | 测试单位12324          | 11004971.63 | 30000    | 280     | rywjqtbr3 | 460.00.A                                       | 医演示 切脑                                                                                                    | •                                                                                                    |                      |                         |
|                      | 4      | 张家港施工中心            | 11004971.63 | 30000    | 280     | rywjqtbr3 | 4                                              | 新生 互动交                                                                                                    | а) <b>н</b> алия                                                                                                    |                      |                         |
|                      |        |                    |             |          |         |           | ●<br>●<br>●<br>●<br>■                          | <ul> <li>第 16:05:21</li> <li>1</li> <li>第 16:05:22</li> <li>2</li> <li>第 16:05:23</li> <li>第 16:05:24</li> <li>第 16:05:24</li> <li>10:05:24</li> <li>10:05:24</li> <li>10:05:2</li></ul> | ah Paywr 说置<br>使 定从的投闭<br>2014年3月2日在中世纪的道<br>记从,如果是非常大中,则<br>新的前行。<br>② 大许 ● 和微                                                                                                    | 8.80<br>2615         | EX.                     |
|                      | 9      |                    | 开标结束        |          | ł       | Ť         | ŕ                                              | +                                                                                                    |                                                                                                    | <b>X答复</b><br>激活 V   | Vindows rates, (ISHING) |
|                      |        |                    |             |          |         |           |                                                |                                                                                                    |                                                                                                    |                      |                         |

允许后会显示正在录音,点击"确定"发送语音,点击"取消"取消发送;

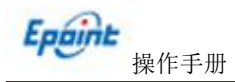

|   | Epaint   | 国家授权中心标准时间         |             |          |         |           |                       |                                                               |              |                |                                                                                                    |                    |             | 38 ~        |
|---|----------|--------------------|-------------|----------|---------|-----------|-----------------------|---------------------------------------------------------------|--------------|----------------|----------------------------------------------------------------------------------------------------|--------------------|-------------|-------------|
|   |          | 16:10:19 2019-4-16 |             |          |         | RAMER     | 项目名称:<br>标识进度         |                                                               | 示明日 【勿删》<br> | 0动] -先投标人解<br> |                                                                                                    |                    |             |             |
| 3 |          | 2                  | 公布开标结       | 课        |         |           |                       |                                                               | TERM<br>TEMM |                | ۰                                                                                                    |                    |             |             |
|   | 序号       | 投际单位名称             | 投标总价(元)     | 投标保证金(元) | 工期(日历天) | 项目经理      |                       |                                                               | 开标查播来开放      | 1. 诸部心英法。      |                                                                                                    |                    |             |             |
|   | 1        | hc施工单位             | 11004971.63 | 30000    | 280     | rywjqtbr3 |                       |                                                               |              |                |                                                                                                    |                    |             |             |
|   | z        | 测试集团               | 11004971.63 | 30000    | 280     | rywjqtbr3 |                       |                                                               |              |                |                                                                                                    |                    |             |             |
|   | 3        | 测试单位12324          | 11004971.63 | 30000    | 280     | rywjqtbr3 | <b>1</b> 101          | 城南东                                                           | (1)188       |                |                                                                                                    |                    |             |             |
|   | 4        | 9年末編集本6            | 11004971.63 | 30000    | 280     | rywjqtbr3 | €<br>€<br>•<br>•<br>• | 公告 第 16:05:23 第 16:05:24 第 16:05:24 第 16:10:06 E在蒙音 E 時前人物要次注 | 互动交流         | 开标小组           | Q<br>4800<br>(1922) (2014)<br>(1922) (2014)<br>(2014)<br>(2 | -                  | 19          |             |
|   | <b>?</b> |                    | 开标结束        |          | ł       | Ť         |                       |                                                               | F            | ● 异            | 议答复<br>激活 \<br>转到"设                                                                                                    | Vindows<br>置"以助舌 v | S KORES, (M | SHRT(SET) a |

超过 60 秒不发送会自动取消发送,并提示如图:

| ● 結売模板 🔛                                                                                                    | <b>营粮开标大</b> 丁: | …手册 (主持人) ロ * +    | 5           |          |         |           |                                  | 🕽 中 🤊 🙂 🍨 📟 🐁 🕇 全 🔡                                                                                                    |
|----------------------------------------------------------------------------------------------------|-----------------|--------------------|-------------|----------|---------|-----------|----------------------------------|----------------------------------------------------------------------------------------------------|
| EXE DDADO                                                                                                    |                 |                    |             |          |         |           |                                  | 11分享 白細注・ 2 照 へ                                                                                                    |
|                                                                                                    | Epoint          | 国家展校中心标准时间         |             |          |         |           | 项目名称:开标大厅演示项目【勿删勿动】 先根标入解密后招标入解密 | 1                                                                                                    |
| •                                                                                                    |                 | 10.12.02 2019-4-16 |             |          |         |           | TLERING                          | •                                                                                                    |
| 3                                                                                                    |                 |                    |             |          |         |           | T (254.98                        |                                                                                                    |
| 6                                                                                                    | 序号              | 投标单位名称             | 投标总价(元)     | 投标保证金(元) | 工棚(日历天) | 项目经理      | TIN WIRLING ARECORD              |                                                                                                    |
| d la la la la la la la la la la la la la                                                                                                    | 1               | hc施工单位             | 11004971.63 | 30000    | 280     | rywjqtbr3 |                                  |                                                                                                    |
|                                                                                                    | z               | 新试集团               | 11004971.63 | 30000    | 280     | rywjqtbr3 |                                  | -                                                                                                    |
| Statement of the local division of the local division of the local | 3               | 测试单位12324          | 11004       |          |         |           | ₩                                |                                                                                                    |
|                                                                                                    | 4               | 张家港第工中心            | 11004       |          |         |           | 公告栏 互动交流 并标小组 Q                  |                                                                                                    |
| 语自最长时间60s,清重新发送!                                                                                                    |                 |                    |             |          |         | 0.5 1052  | ACCOUNT OF A                     |                                                                                                    |
|                                                                                                    |                 |                    |             |          |         |           | 2                                |                                                                                                    |
|                                                                                                    |                 |                    |             |          |         |           | 0 ff 160924<br>3                 | and the second second se |
|                                                                                                    |                 |                    |             |          | 48      |           | 6 B 18:10:06                     |                                                                                                    |
|                                                                                                    |                 |                    |             |          |         |           | ÷ =                              |                                                                                                    |
|                                                                                                    | -               |                    | _           | _        | -       |           | PRACE ALLERING                   |                                                                                                    |
|                                                                                                    |                 |                    | 开标结束        |          |         |           | 9 异议答复                           |                                                                                                    |
|                                                                                                    |                 |                    |             |          |         |           |                                  | 17 I I                                                                                                    |
|                                                                                                    |                 |                    |             |          |         |           |                                  |                                                                                                    |
|                                                                                                    |                 |                    |             |          |         |           | 激活                               | Windows science, (sensificate) a                                                                                                    |
| Lat. Adopt                                                                                                    |                 |                    |             |          |         |           |                                  | 置"以激活 Windows。                                                                                                    |

3、点击 🛅 可以发送文件;

支持的文件类型: .doc、.docx、.txt、.rar、.jpg、.jpeg、.pdf、.xls、.xlsx、.gif、.bmp、.png、.zip、 .avi、.mp3、.mp4、.7z;

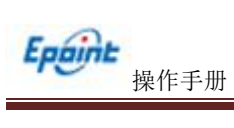

| 自同       | ▶ 稻売模板        | · 含颜开振大力 | 手間 (主持人) し 🍬       | +           |          |         |           |           |                              |             | <b>9</b> 🔁 | °, 🙂 🎐 📟 🐁 🕇 🕯    | £ 18  |
|----------|---------------|----------|--------------------|-------------|----------|---------|-----------|-----------|------------------------------|-------------|------------|-------------------|-------|
| = 文件。    |               |          |                    |             |          |         |           |           |                              |             |            |                   | ~     |
|          |               | Epoint   | 国家授权中心标准时间         |             |          |         |           | 项目名称: 开   | 板大厅演示项目【勿删勿                  | 动】-先投标人解密后指 | 365人解释21   |                   |       |
|          |               | 1.840    | 16:27:22 2019-4-16 |             |          |         | Swith R   |           | (高列表) (交流控制)                 |             |            |                   |       |
|          |               |          |                    | 公布开标结       | 课        |         |           |           | TENN                         | 5           | ٠          |                   | 1     |
|          |               | 序号       | 投标单位名称             | 投标总价(元)     | 投标保证金(元) | 工期(日历天) | 项目经理      |           | 开标直播主开始                      | 诸斯小莲结       |            |                   |       |
|          |               | 1        | hc施工单位             | 11004971.63 | 30000    | 280     | rywjqtbr3 |           | 21 (Villager (V) (A)         |             |            |                   |       |
| 0        |               | 2        | 测试集团               | 11004971.63 | 30000    | 280     | rywjqtbr3 |           |                              |             |            |                   | а.    |
|          |               | 3        | 测试单位12324          | 11004971.63 | 30000    | 280     | rywjqtbr3 | ADD MARKS | 标 切路 *                       |             | -          |                   |       |
|          |               | 4        | 张家港施工中心            | 11004971.63 | 30000    | 280     | rywjqtbr3 | 42.8      | ie 互动交流                      | 开标小组        |            |                   |       |
|          |               |          |                    |             |          |         |           | 0.5       | 16:05:24                     |             |            | REL W.            |       |
|          |               |          |                    |             |          |         |           | 3         |                              |             |            |                   |       |
|          |               |          |                    |             |          |         |           | •         | 16:10:06<br>53.9 * 4         |             |            |                   |       |
|          |               |          |                    |             |          |         |           | 0.8       | 16:17:47<br>E1.txt           |             | 14.00      |                   |       |
|          | -             |          |                    |             |          |         |           | \$ B      | (0. We also had also be also |             | XE IX      | 1000              |       |
|          |               |          |                    |             |          |         | -         | 1918/     | 、管督友达的内容                     |             |            |                   |       |
|          |               |          |                    | 开标结束        |          |         | ~         | <u> </u>  |                              | ♀ 异议答       | Q A        |                   |       |
|          |               | 1        | States Laboration  |             |          |         |           |           |                              |             | 1          |                   |       |
|          |               |          | - 1 -              |             |          |         |           | -         |                              |             | -          | -                 |       |
|          |               |          |                    |             |          |         |           |           |                              |             | 敫活 Win     | dows were, astron | 12) a |
|          | CICIL XIABIJA |          |                    |             |          |         |           |           |                              | -           | 時到"设置"以    | 题话 Windows。       | 44    |
| 7388- 27 |               |          |                    |             |          |         |           |           |                              |             |            |                   | 53    |

4、点击右上角放大镜可查看更多

|                                                                                                    | Epaint: 09:42:08                                                                                      | 的问<br>2020-2-27                                    | 项目? | 名称: [国泰憲法] hzh-憲法标度020201hzh-憲法标度8<br>人员列表 交流控制 返回 |   |  |
|----------------------------------------------------------------------------------------------------|----------------------------------------------------------------------------------------------------|----------------------------------------------------|-----|----------------------------------------------------|---|--|
| ₩                                                                                                    | 查看历史信息                                                                                                |                                                    |     |                                                    |   |  |
|                                                                                                    | < 1 /2 > 共25条                                                                                         |                                                    |     | 关键字搜索                                              | ର |  |
|                                                                                                    | 2020/02/22 15:33:47<br>当前阶段:查看投标人<br>主持人可以删购未丢到的投标文件,监管人可以<br>下一款段:投标人解密                              | 2.00分钟时,                                           |     |                                                    |   |  |
| -                                                                                                    | 2020/02/22 15:33:47<br>系統管理员手动变更开标款段<br>变更新阶段:投标人解密<br>变更后阶段:重要投标人                                    |                                                    |     |                                                    |   |  |
| -                                                                                                    | 2020/02/22 15:33:34<br>当前新说: 15%人編載<br>语識樂解密的說与人進行解認,解密页面将自:<br>解密時間已到, 房有投稿人未解截成功, 支持,<br>下一阶段: 数量导入 | 的第二,如果解剖外壳,请加入技术支持QQ群***寻求和肉。<br>《可蓝长解剖时间或出行招待人解剖! |     |                                                    |   |  |
|                                                                                                    | 2020/02/22 15:33:34<br>系統管理员手动变更开始阶段<br>变更前阶段: 批量导入<br>变更后阶段: 投标人解着                                   |                                                    |     |                                                    |   |  |
|                                                                                                    | 2020/02/22 15:33:31<br>当前阶段: 批量時入<br>请主持人批量导入, 其他人员请耐心等待,<br>下一款段: 職振                                 |                                                    |     |                                                    |   |  |
|                                                                                                    | 2020/02/22 15:33:31<br>系統管理员手动支更开始阶段<br>支更新阶段: 最短<br>支更新阶段: 最短                                        |                                                    |     |                                                    |   |  |
| and the second division of the second division of the second divisio |                                                                                                    |                                                    |     |                                                    |   |  |